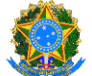

## UNIVERSIDADE FEDERAL DOS VALES DO JEQUITINHONHA E MUCURI

Diretoria de Contabilidade e Finanças/Proplan

# Tutorial: Gerenciamento de Pagamentos no Sistema Pag@UFVJM

O Pag@UFVJM é uma plataforma digital integrada ao sistema PagTesouro, que permite a emissão e o pagamento de Guias de Recolhimento da União (GRU) para diversos serviços como taxas, aluguéis e serviços administrativos da UFVJM. Este tutorial orienta você a gerenciar seus pagamentos de forma simples e eficiente, com diferentes opções como Pix, cartão de crédito e Boleto GRU (Guia de Recolhimento da União).

### Etapas para o Gerenciamento de Pagamentos

#### 1. Acesse o Sistema Pag@UFVJM

Acesse o site: pag.ufvjm.edu.br

### 2. Selecione a opção "Gerenciar Pagamentos"

Na página inicial, localize a seção "Gerenciar Pagamentos"

| Sistema de Pagamento de GRU<br>Faça a emissão e pagamento de guías GRU                                                                                                    | Portal Institucional 3 📤 Entra |
|----------------------------------------------------------------------------------------------------|--------------------------------|
| Emissão e Pagamentos de guias GRU da<br>UFVJM                                                                                                    |                                |
| O PaggUFVIM é uma integração com o sistema PagTesouro, componente de<br>processamento de pagamentos digitais gerido pela Secretaria do Tesouro Nacional.<br>ISTNI, um órgão vinculado ao Ministêrio da Economia e que tem como missão principal.<br>gerencar as contas publicas de forma eficiente e transparente.                                                                                                    |                                |
| No contexto do processo de Gerenciamento das Receitas da União, o componente<br>PagTisouro atua no cenário de recolhamento de recontas de Órgilos e entidades da<br>daminstração Divisios Federal como tasas (custas jucíais, emissão de passporte etc.),<br>aluguês de imóvers públicos, serviços administrativos e educacionais, multas, entre<br>soutos a pemitindo o pagamento em forma digital, asas como a impressão do boleto<br>de pagamento. O pagamento pode ser feito pelas formas Pix, cartão de crédito e boleto<br>de GRU simples. |                                |
| Para mais informações, acesso o <u>portal do PagTasouro</u>                                                                                                    |                                |
| P Gerenciar pagamentos                                                                                                    |                                |
| A Realizar pagamento                                                                                                    |                                |
|                                                                                                    |                                |

### 3. Faça login com suas credenciais institucionais

Para acessar o sistema, utilize seu login e senha institucionais — as mesmas credenciais para acessar o e-mail e o SEI.

| Sistema de Pagamento de GRU   Paça a enitisão e pagamento de GRU | Portal Institucional 🧐 🔺 En     |
|------------------------------------------------------------------|---------------------------------|
| R > Autorbian                                                    |                                 |
|                                                                  | Aceso ao Sistema                |
|                                                                  | Conta Institucional             |
|                                                                  | aufvjm.edu.br                   |
|                                                                  | Informe seu login institucional |
|                                                                  | Senha Institucional             |
|                                                                  |                                 |
|                                                                  | Informe sua senha institucional |
|                                                                  | Esquereu sua senha?             |
|                                                                  | Entrar                          |
|                                                                  | Primeiro Acesso?                |

Caso seja a sua primeira vez aqui, clique em "Primeiro Acesso?" e faça o seu registro.

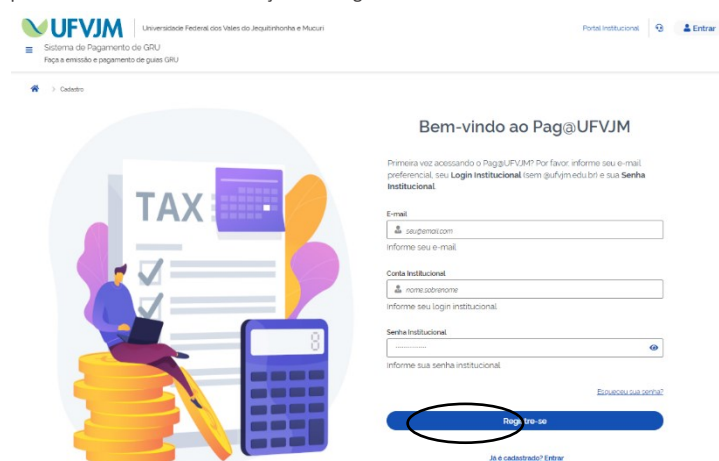

# UNIVERSIDADE FEDERAL DOS VALES DO JEQUITINHONHA E MUCURI Diretoria de Contabilidade e Finanças/Proplan

## 4. Gerenciando os pagamentos

Agora que você já tem acesso ao sistema é hora de conferir os pagamentos das GRUs. Clique em **"Ver todos"**.

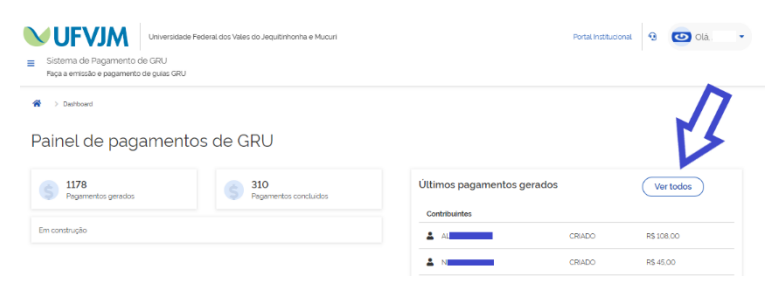

Aqui você conseguirá acessar todos os pagamentos de GRU da UFVJM.

Para facilitar a sua busca, clique na lupa q e digite o Nome, CPF ou CNPJ do contribuinte.

| Statema de Pagamento de GRU   Roa e mosido e agamento de GRU |                     |                     |            |            |           |                        | 9 | Olá   |   |
|--------------------------------------------------------------|---------------------|---------------------|------------|------------|-----------|------------------------|---|-------|---|
| ★ → Des   Nome.                                              | hboard > Pagamentos |                     |            |            |           |                        |   | ٩     | × |
| #                                                            | Identificação       | Data registro       | Vencimento | Situacação | Valor     | Coci. Pagamento        |   | Ações |   |
| 1345                                                         | UFVJM               | 15/05/2025 09:15:33 | 15/05/2025 | CRIADO     | R\$100.00 | rU9rUI93vTLW090haSOaX  |   | 0 (   | 2 |
| 1344                                                         | UFVJM               | 14/05/2025 02:28:01 | 14/05/2025 | CANCELADO  | R\$100,00 | 77ccWa8scqGwf5FLDzT21Y |   | 0     |   |
| 1343                                                         |                     | 14/05/2025 0143:47  | 14/05/2025 | CONCLUIDO  | R\$ 0.10  | 4KF3qcg1sdNLewdsg0aJ3C |   | 0     |   |
|                                                              |                     |                     |            |            |           |                        |   |       |   |

Após localizar o pagamento, clique no ícone 🧧 para visualizar o pagamento.

Pronto! Agora é só visualizar a situação do pagamento, que deverá constar como CONCLUÍDO.

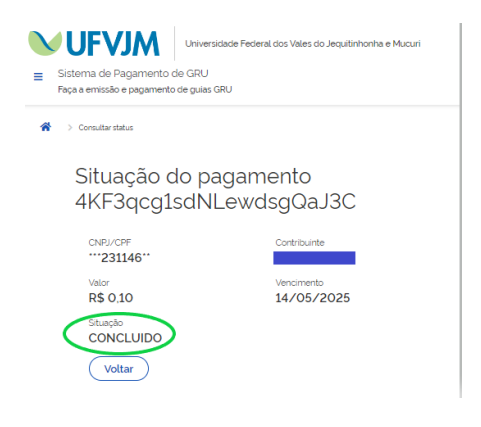